## 「Institutional Login」をクリック

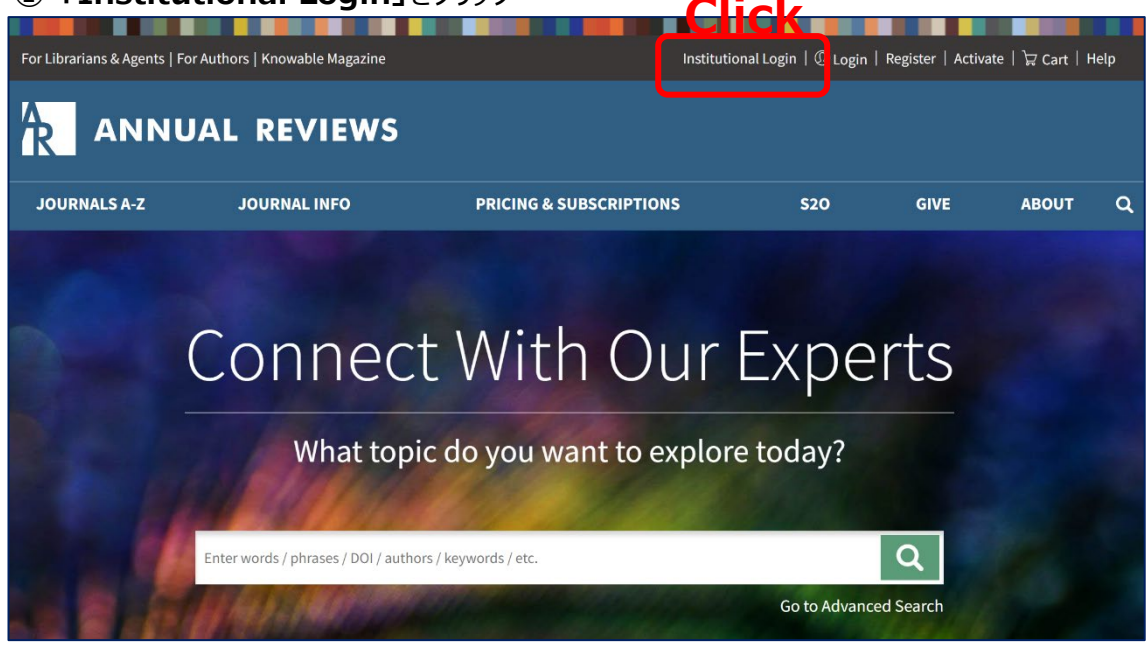

## ②「SELECT YOUR INSTITUTION」から「Yamaguchi University」を選択

| Institutiona | l Login                 |        |        |           |         |
|--------------|-------------------------|--------|--------|-----------|---------|
|              | SELECT YOUR INSTITUTION | Select | "Yamag | uchi Univ | ersity" |
|              | Yamaguchi University    |        | ×      |           |         |
|              | Yamaguchi University    |        |        |           |         |

③ 山口大学発行のアカウントでログイン

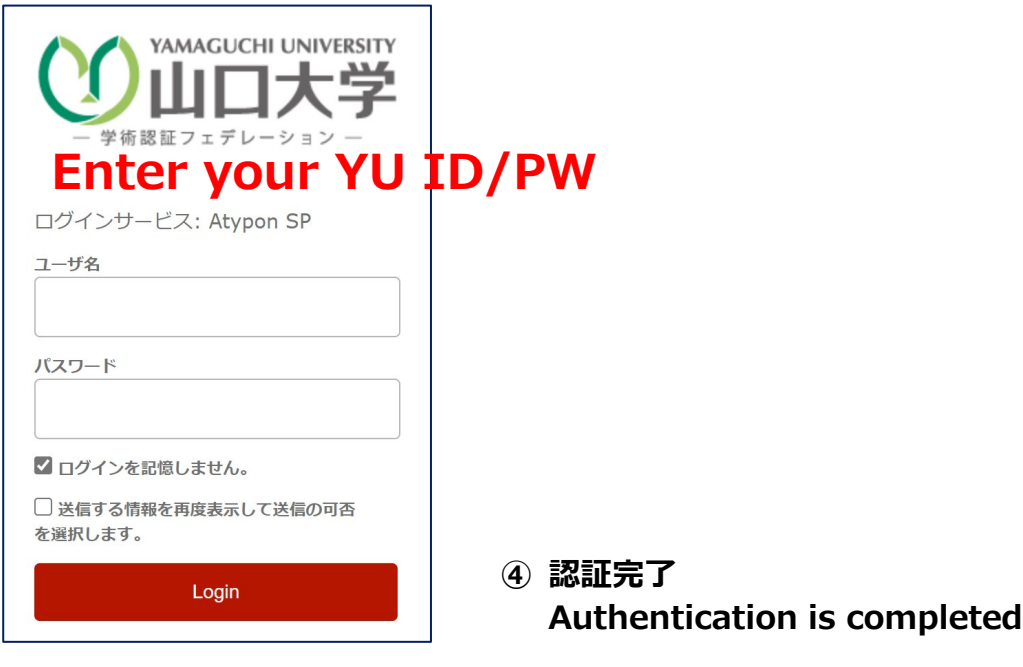